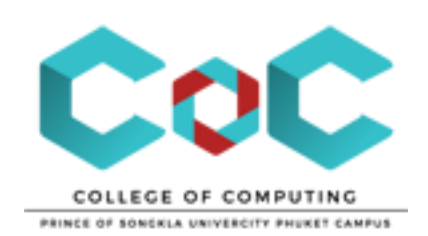

# คู่มือ การดาวน์โหลดโปรแกรม / ขอ License โปรแกรม ของมหาวิทยาลัยสงขลานครินทร์

### การเข้าใช้งานระบบ

การเข้าใช้งานระบบ Volume Licensing Service Center (รวม Software License PSU)

ระบบสารสนเทศอื่นๆ

- > ระบบ E-mail มหาวิทยาลัยสงขลานครินทร์
- > ระบบ LC-Helpdesk (ระบบแจ้งช่อมงาน ITของมหาลัย)
- > ระบบ Building-Helpdesk (ระบบแจ้งซ่อมงานอาคาร)
- > SEUU PSU Passport
- > ระบบตรวจสอบปริมาณการใช้งานอินเทอร์เน็ต
- > Volume Licensing Service Center (SDU Software License PSU)\_
- 1. สามารถเข้าใช้งานด้วย web browser
- URL : <u>https://licensing.psu.ac.th</u>

หรือจากเว็บไซต์วิทยาลัยการคอมพิวเตอร์

เมนู STAFF

>>Tab ระบบสารสนเทศ

>>ระบบสารสนเทศอื่นๆ

>> <u>Volume Licensing Service Center (รวม Software License PSU)</u>

## การดาวน์โหลดโปรแกรม

|                                                                                                    | SOFTWARE - FREEWARE - FAQ -                                                   |
|----------------------------------------------------------------------------------------------------|-------------------------------------------------------------------------------|
| Windows 10 version 1709 (<br>'17) — Fall Creators Update                                                                                                    | Search<br>PSU Passport                                                        |
| Windows >                                                                                                    | Windows 10 Education                                                          |
| Windows IU<br>Fall Creators Lindate                                                                                                    | Windows 10 Professional                                                       |
|                                                                                                    | Windows 10 S/Windows 10 S N                                                   |
| Windows10                                                                                                    | Windows 10 Enterprise LTSB                                                    |
| ⊿ Post Views: 1,503<br>Windows 10 Education is only available for education customers in volume licensing programs. Window                                                                                    | Windows 10 Features on (1)<br>Demand (1)                                      |
| Education includes features from Windows 10 Enterprise that are ideal for advanced security, and the<br>comprehensive device control and management needs of today's educational institution. Windows 10      | Windows 7 Enterprise Ls (5)<br>Studio (1)                                     |
| Education also enables simplified deployment in the education space; this edition provides a direct path<br>many devices to upgrade from Windows 10 Home or Windows 10 Pro.                                   | Windows 7 Professional o Enterprise 2015 (3)<br>o Enterprise 2017 (1)         |
| Windows 10 Professional is designed for small and medium businesses enabling organizations to mana their devices and apps, protect their business data. Facilitate remote and mobile croparios as well as tak | a Windows 8 Enterprise J <sup>ine (9)</sup>                                   |
| advantage of the cloud technologies for their organizations. In addition to small and medium businesse:<br>Windows 10 Professional devices would be a good choice for organizations supporting Choose Your Ow | Windows 8 Professional                                                        |
| Device (CYOD) programs.                                                                                                    | Windows 8.1 Enterprise lac Standard 2011 (4)<br>essional Plus 2007 (2)        |
| Windows 10 Pro for Workstations provides unique support for server-grade hardware. It's designed to<br>meet demanding needs of mission-critical and compute-intensive workloads.                              | Windows 8.1 Professional Professional Plus 2010 (1)<br>essional Plus 2013 (1) |

### 1. เลือกโปรแกรมที่ต้องการ

>>เลือก Version ของโปรแกรม แล้วกดเพื่อดาวน์โหลด

### การขอ License

| <br>Vc<br>The Cor | Dlume              | Licen                     | sing<br>ersity      | Ser\               | vice C         |
|-------------------|--------------------|---------------------------|---------------------|--------------------|----------------|
| <b>^</b>          | CD-KEY REQUEST     | MICROSOFT IMAGINE         | OFFICE365           | Microsoft 🤜        | OPENSOURCE SOF |
| V<br>(            | Vindows<br>updated | 10 Feature<br>Sept '17) - | es on D<br>— Fall ( | Demand<br>Creators | s Update       |

1. เลือกเมนู CD-KEY REQUEST

| PSU<br>Passport   |
|-------------------|
| Username or Email |
|                   |
| Password          |
|                   |
| Remember Me       |
| Log In            |
|                   |

2. Login ด้วย PSU PASSPORT

### **CD-Key Request**

⊿ Post Views: 22,239

- สำหรับบุคลากรที่มี PSU Passport เท่านั้น
- มีข้อสงสัยอื่นใด สามารถติดต่อสอบถามเพิ่มเติมได้ที่นี่ คลิก >>สอบถาม<<</li>
- สำหรับ Windows Server 2008/2008R2/2012/2012R2 และ ห้องปฏิบัติการกรุณาติดต่อผู้ดูแลระบบ >>สอบถาม<<</li>

| a 6               |                                                   | _ |
|-------------------|---------------------------------------------------|---|
| Software:         | —Select—                                          | ۳ |
|                   | Project Professional 2003                         | ٠ |
|                   | Project Professional 2007                         |   |
| Title             | Project Professional 2010                         |   |
|                   | Visio Professional 2003 English                   |   |
| We down 40 Edward | Visio Professional 2007                           |   |
| WINDOWS TO EDUCA  | Windows 10 Education                              |   |
|                   | Windows 10 Enterprise 2015 LTSB                   |   |
|                   | Windows 10 Enterprise 2016 LTSB                   |   |
|                   | Windows 10 Professional                           |   |
|                   | Windows 10 Professional for Workstations          |   |
|                   | Windows 10 S                                      |   |
|                   | Windows 10 S                                      |   |
|                   | Windows TUS N                                     |   |
|                   | Windows /                                         |   |
|                   | Windows 8                                         |   |
|                   | Windows 8.1                                       |   |
|                   | Windows Server Enterprise 2003 R2 32Bit           |   |
|                   | Windows Server Enterprise 2003 R2 64Bit           |   |
|                   | Windows Vista                                     |   |
|                   | Windows XP Professional with Service Pack 2 64bit |   |
|                   | Windows XP Professional with Service Pack 3 32bit | Ŧ |

3. เลือก CD-Key ของโปรแกรม

#### ประกาศและวิธีใช้งาน

- ห้ามเผยแพร่โปรแกรมส่วนใดส่วนหนึ่งหรือทั้งหมด ที่เป็นโปรแกรมของไมโครซอฟท์
- ห้ามเผยแพร่หมายเลขผลิตภัณฑ์ทั้งหมดที่ปรากฏในเว็บไซต์นี้
- โปรแกรมในโซน <u>Opensource Software</u> & <u>Freeware</u> สามารถเผยแพร่ได้

#### สำหรับบุคลากร

- สำหรับ บุคลากรของมหาวิทยาลัยสงขลานครินทร์ที่มี PSU Passport และยังคงสถานภาพบุคลากรเท่านั้น
- เข้าระบบด้วย PSU Passport (ไม่ต้องใส่ @psu.ac.th ต่อท้าย)
- ห้องปฏิบัติการคอมพิวเตอร์ ของหน่วยงาน ให้แจ้ง IP address ช่วงที่ใช้งานอยู่มา เพื่อให้สามารถ Activate โปรแกรม ดังต่อไปนี้ Windows Vista <u>7 8 8.1 10</u> 2008
   2008R2 <u>2012 2012R2 Office 2010 2013 2016</u> Visio <u>2010 20132016</u> และ Project <u>2010 2013 2016</u> ได้โดย KMS Server ของมหาวิทยาลัย
- เครื่องของบุคลากรที่ใช้งานเครือข่ายของมหาวิทยาลัยทุกวัน หรือเป็นประจำ สามารถแจ้ง IP Address มาเพื่อใช้การ Activate ผ่าน KMS Server ของมหาวิทยาลัยได้ โดยโปรแกรมที่สามารถใช้งานได้ ได้แก่ Windows Vista/7/8/8.1, Windows 10 Education, Windows 10 Professional, Windows 10 Enterprise 2015 LTSB, Office 2010/2013/2016, Visio 2010/2013/2016, Project 2010/2013/2016
- สำหรับบุคลากรเมื่อติดตั้ง Windows <u>7 8 8.1 10</u> หรือโปรแกรมอื่นๆ สามารถรับ CD-Key ได้ที่ <u>CD-Key Request</u>
- ถ้ามีข้อสงสัยเกี่ยวกับการใช้งาน ให้ติดต่อผู้ดูแลระบบ
- ดาวน์โหลดซอฟท์แวร์ของไมโครซอฟท์ได้จากเครือข่ายภายในมหาวิทยาลัย
- บุคลากรสามารถใช้ <u>Office365</u> แทน <u>Office 2013</u> หรือ <u>Office 2016</u> ได้แล้ว
- สำหรับโปรแกรมอื่นๆ ของไมโครซอฟท์ที่ไม่ปรากฏหมายเลขผลิตภัณฑ์ หรือไม่ปรากฏลิงค์สำหรับดาวน์โหลดในเว็บไซต์ นี้ สามารถเรียกดูได้ใน <u>Microsoft Imagine</u> เช่น <u>Visual Studio 2015</u> <u>Project Professional 2016</u> <u>Visio</u> <u>Professional 2016</u>
- สามารถ Log in เข้าระบบด้วย email address เดียวกับที่อยู่ในหน้า <u>Profile</u> ได้หลังจาก Log in ครั้งแรก โดยใช้ รหัสผ่านของ PSU Passport

### สำหรับนักศึกษา

- สำหรับนักศึกษาของมหาวิทยาลัยสงขลานครินทร์ที่มี PSU Passport และยังคงสถานภาพนักศึกษาเท่านั้น
- เข้าระบบด้วย PSU Passport (ไม่ต้องใส่ @psu.ac.th ต่อท้าย)
- คลิกที่ <u>Microsoft Imagine</u> ระบบจะ Redirect ไปเว็บไซต์ <u>Microsoft Imagine</u>
  เลือก Download Software พร้อมทั้งจดหมายเลขผลิตภัณฑ์จากเว็บไซต์ <u>Microsoft Imagine</u>
- สำหรับ Windows <u>7 8 8.1</u> บน <u>Microsoft Imagine</u> นั้นจะเป็นรุ่น <u>Professional</u> ดังนั้น หากจะโหลดจากที่นี่ต้องโหลด รุ่น <u>Professional</u> ไป สำหรับ <u>Windows 10</u> บน <u>Microsoft Imagine</u> จะเป็นรุ่น <u>Education</u> ดังนั้นหากจะโหลดจาก ที่นี่ต้องดาวน์โหลดรุ่น <u>Education</u>
- บน <u>Microsoft Imagine</u> "ไม่มี" ชุดโปรแกรมสำนักงาน <u>Office 2007</u> <u>Office 2010</u> <u>Office 2013</u> <u>Office 2016</u>
- ถ้ามีข้อสงสัยเกี่ยวกับการใช้งาน ให้ติดต่อผู้ดูแลระบบ
- นักศึกษาสามารถใช้ <u>Office365</u> แทน <u>Office 2013</u> หรือ <u>Office 2016</u> ได้แล้ว!

- บน <u>Microsoft Imagine</u> มี <u>Visio Professional 2016</u> และ <u>Project Professional 2016</u> แล้ว!
- สามารถ Log in เข้าระบบด้วย email address เดียวกับที่อยู่ในหน้า <u>Profile</u> ได้หลังจาก Log in ครั้งแรก โดยใช้ รหัสผ่านของ PSU Passport